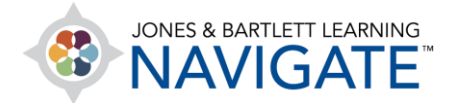

## **How to Post Course Announcements**

This document provides instructions on how you can post general announcements in the course that will be communicated to all class participants.

1. From the course homepage, expand the **Teaching Tools** topic at the top by clicking the dropdown arrow to its right.

| ≡      |                                                                                                    | ≥ <b>↓</b> <sup>0</sup> ∩ ·                       |  |  |
|--------|----------------------------------------------------------------------------------------------------|---------------------------------------------------|--|--|
| 유<br>유 | Essential Access for Emergency Care and Transportation of the Sick<br>and Injured, 11e (Bartlett - 7763BD)<br>Edit Mode Core & - | COURSE METRICS<br>Only for teachers:<br>Student   |  |  |
| ☆<br>₽ | Dashboard > My courses > Essential Access for Emergency Care and Transportation of the Sick and Injured, Te                      |                                                   |  |  |
| 0      |                                                                                                    | There are no upcoming<br>events<br>Go to calendar |  |  |
| Ŷ      | Chapter 1 EMS Systems Chapter 2 Workforce Safety and Wellness                                                                    | LATEST<br>ANNOUNCEMENTS                           |  |  |

2. Then select the **News forum** item from the list displayed.

| TEACHING TOOLS           | ^ |
|--------------------------|---|
| Chapter 1 Lesson Outline |   |
| Chapter 2 Lesson Outline |   |
| Chapter 3 Lesson Outline |   |
| eBook: Chapter 1         |   |
| Book: Chapter 2          |   |
| eBook: Chapter 3         |   |
| News forum               |   |
| Manage eBook Groups      |   |

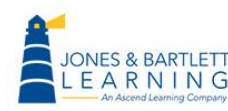

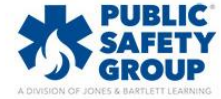

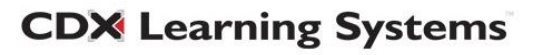

3. On the next page, click the button to Add a new topic.

| News forum                           |         |    |  |  |  |  |  |
|--------------------------------------|---------|----|--|--|--|--|--|
| General news and announcements       |         |    |  |  |  |  |  |
| Add a new topic                      |         |    |  |  |  |  |  |
| <ul> <li>eBook: Chapter 3</li> </ul> | Jump to | \$ |  |  |  |  |  |

4. On the announcement settings page that opens, enter in the topic of the announcement in the Subject field. Then type the details of the memo you wish to communicate to all participants in the class in the Message field.

|                                         |          |                                                                                                    | Expand all |
|-----------------------------------------|----------|----------------------------------------------------------------------------------------------------|------------|
| <ul> <li>Your new discussion</li> </ul> | on topic |                                                                                                    |            |
| Subject                                 | 0        | Wednesday class is cancelled                                                                          |            |
| Message                                 | ()       |                                                                                                    |            |
|                                         |          | Class is cancelled on Wednesday, June 10th. Please submit your assignment by 11:59 PM Thursday night. |            |
|                                         |          |                                                                                                    |            |
|                                         |          |                                                                                                    |            |
|                                         |          |                                                                                                    |            |
|                                         |          |                                                                                                    |            |
|                                         |          |                                                                                                    |            |
|                                         |          |                                                                                                    |            |
|                                         |          | Discussion subscription 🚱                                                                             |            |

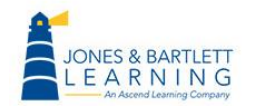

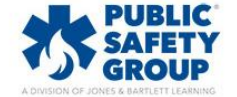

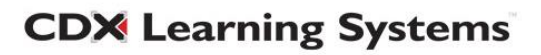

 If you wish to attach or upload a file to be associated with this announcement, you may drag and drop the file from its location on your Desktop directly into the **Attachment** dropbox available on the course page.

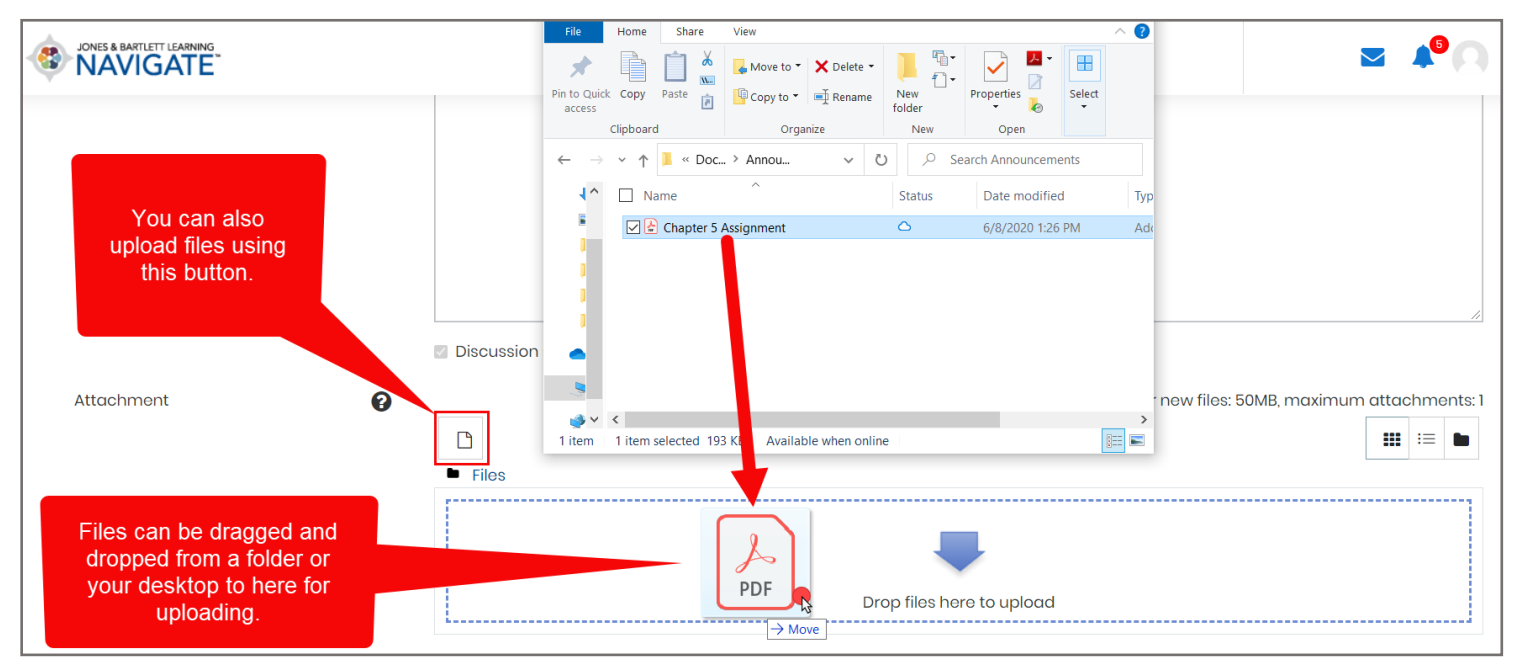

 You may post or plan to post multiple course announcements. In this case, you can always ensure the latest post is pinned at the top of the announcements list by default by selecting the **Pinned** checkbox.

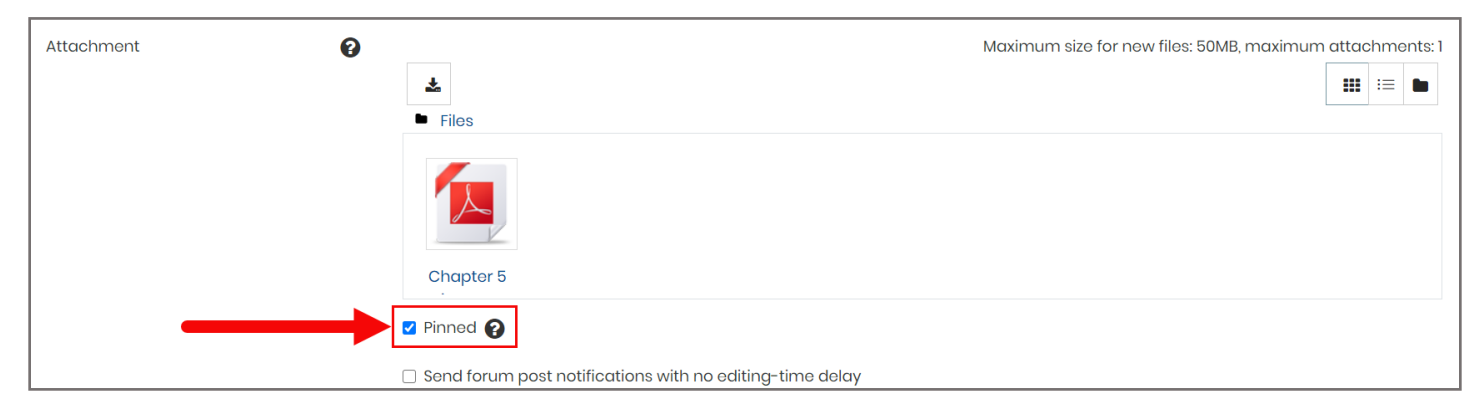

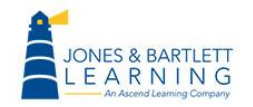

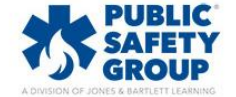

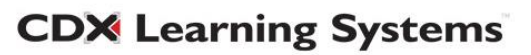

7. When you post an announcement, the system will grant you an automatic grace period of 30 minutes in which you can make changes before notifying course participants of the new announcement. If you wish to bypass this grace period and notify participants immediately as you submit your post, check the box next to the Send forum post notifications with no editing-time delay option.

| Attachment ? | Maximum size for new files: 50MB, maximum attacl         |  |  |  |  |  |
|--------------|----------------------------------------------------------|--|--|--|--|--|
|              | Ŧ                                                        |  |  |  |  |  |
|              | Files                                                    |  |  |  |  |  |
|              | Chapter 5                                                |  |  |  |  |  |
|              | Chapter 5                                                |  |  |  |  |  |
|              | Pinned                                                   |  |  |  |  |  |
|              | Send forum post notifications with no editing-time delay |  |  |  |  |  |

8. Under the **Display period** section, you may choose to select a specific length of time for which you wish the announcement to be available for the course participants to view. To apply a date and time for when you would like your announcement to be visible, click the **Enable** checkbox next to **Display start** and then select the timing parameters.

| <ul> <li>Display period</li> </ul> |   |       |      |    |         |      |       |            |
|------------------------------------|---|-------|------|----|---------|------|-------|------------|
| Display start                      | • | 8 🗢   | June | \$ | 2020 🗢  | € 00 | 00 \$ | 🛗 🗹 Enable |
| Display end                        | 8 | 11 \$ | June | *  | 2020 \$ | 12 🗢 | 00 \$ | 🛗 🗆 Enable |

 If you wish to apply an expiration time and date for when the announcement should be automatically removed from course participants' view, click the Enable checkbox next to the Display end option and then select the desired timing.

| <ul> <li>Display period</li> </ul> |   |                  |            |             |            |
|------------------------------------|---|------------------|------------|-------------|------------|
| Display start                      | 0 | 8 🗢 June         | \$ 2020 \$ | 00 \$ 00 \$ | 🛗 🗹 Enable |
| Display end                        | 0 | 11 <b>≑</b> June | \$ 2020 \$ | 12 \$ 00 \$ | 🛗 🗹 Enable |

**CDX** Learning Systems

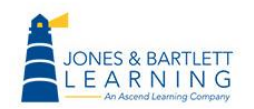

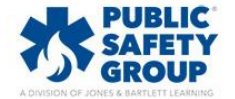

10. Once you are satisfied with your settings, click the **Post to forum** button.

| <ul> <li>Display period</li> </ul> |   |              |          |        |              |      |            |
|------------------------------------|---|--------------|----------|--------|--------------|------|------------|
| Display start                      | • | 8 🗢 June     | \$       | 2020 🗢 | <b>00 \$</b> | 00 ≎ | 🛗 🗹 Enable |
| Display end                        | 0 | 11 🗢 June    | <b>÷</b> | 2020 🗢 | 12 🗢         | 00 ≎ | 🛗 🗹 Enable |
| ▶ Tags                             |   |              |          |        |              |      |            |
|                                    |   | Post to foru | m C      | ancel  |              |      |            |

11. Your announcement will go out either immediately or after 30 minutes (depending on whether you checked the "no editing time delay" option during setup). The announcement will appear on the news forum page after it is posted.

| This post will be mailed out immediately to all forum subscr | ibers.         |         | × 🔅 -                    |
|--------------------------------------------------------------|----------------|---------|--------------------------|
| News forum                                                   |                |         |                          |
| General news and announcements                               |                |         |                          |
| Add a new topic                                              |                |         |                          |
| Discussion                                                   | Started by     | Replies | Last post                |
| 📍 🗰 Wednesday class is cancelled                             | Jones Bartlett | 0       | Jones Bartlett           |
|                                                              |                |         | Mon, 8 Jun 2020, 1:43 PM |
| <ul> <li>eBook: Chapter 3</li> </ul>                         | Jump to        | ÷       | Manage eBook Groups  >   |

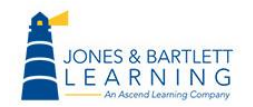

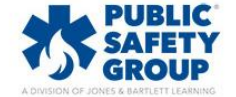

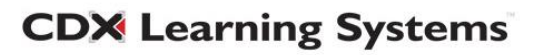